## **How to Access APEX Courses**

Once students are approved and placed, student will use the following to enter their course. The username and password are the same as their student HAC login.

Please go to your school Links for Students page and click on the Clever Icon (Please see below)

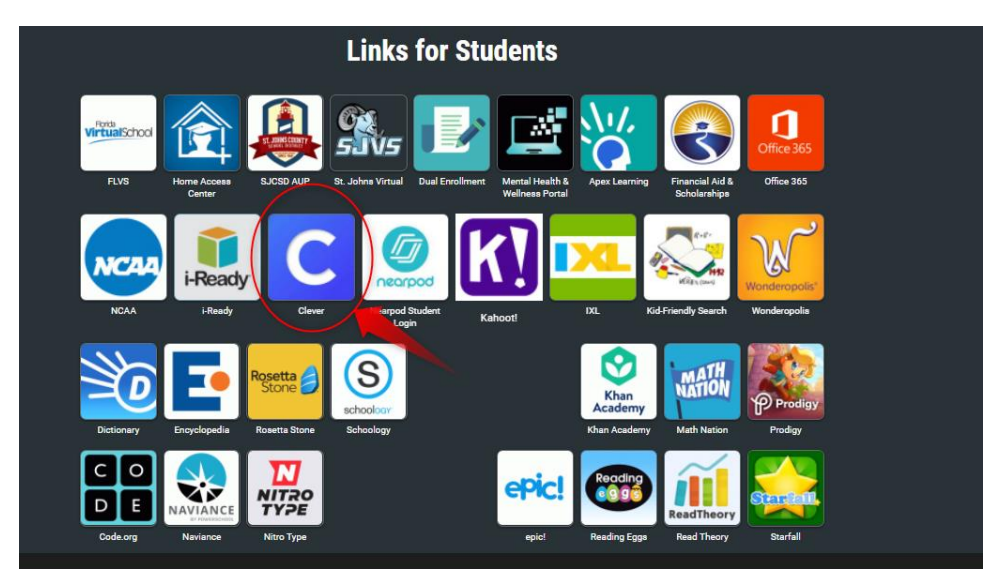

A new page will open for Clever and you will click on Log in with Active Directory

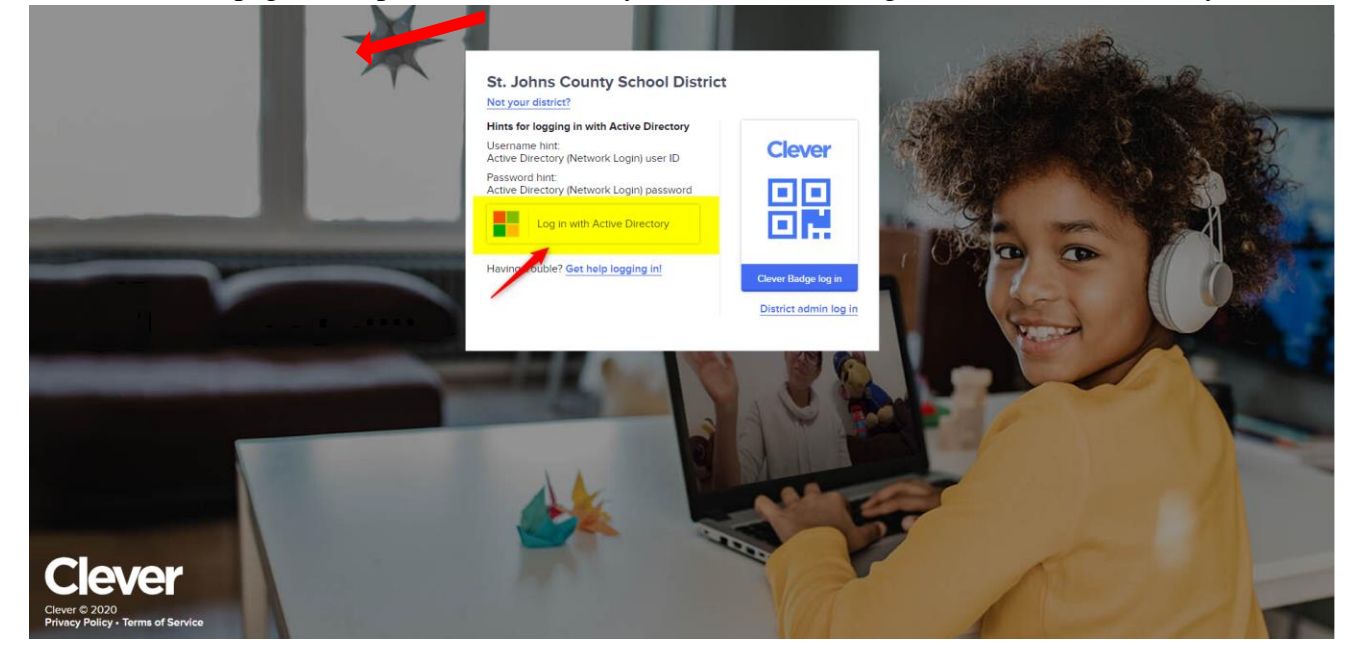

\*If you get the following message please click the Log in with a different account tab

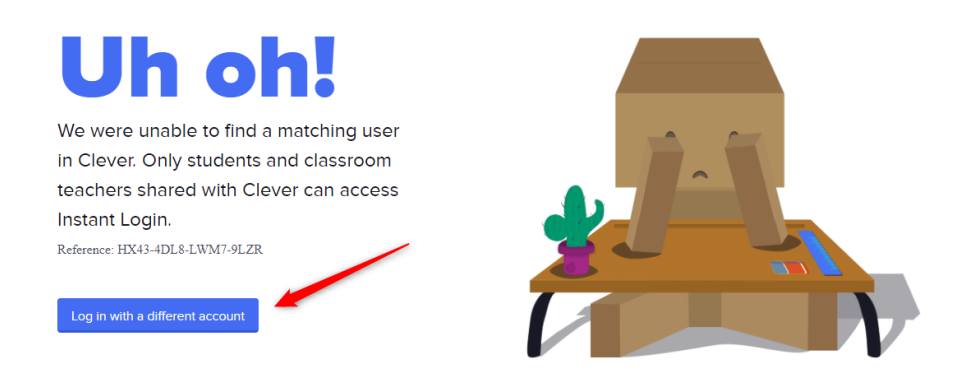

After entering your **CLEVER login** information, click Sign In.

Now click on the APEX Learning Tab

| Clever | nue e 12 (7006             |                   |  | Portal |
|--------|----------------------------|-------------------|--|--------|
|        | Instant Login Applications |                   |  |        |
|        | ALCEBRA<br>MATION          | Apex<br>Learning* |  |        |
|        | Algebra Nation             | Apex Learning     |  |        |
|        |                            |                   |  |        |

Agree to the Student Code of Conduct Acceptance and hit **Submit**.

You are now in your My Dashboard and will see your APEX course listed.

| 😽 Apex Learning |               |          | Alerts                          | Help                                                             |
|-----------------|---------------|----------|---------------------------------|------------------------------------------------------------------|
| Menu            |               |          |                                 |                                                                  |
| My Dashboard    |               | 1 Enro   | Illment - Active FILTER ACTIONS | Announcements                                                    |
| Courses         |               |          |                                 | 8/27/18<br>Apex Learning: Corporate Office Labor<br>Day Schedule |
| Course Name     | Grade to Date | Progress | Overdue Activities              |                                                                  |
| English 4 Sem 1 |               |          | 9                               | Show all                                                         |
| 1               |               |          |                                 | Messages + VIEW                                                  |
|                 |               |          |                                 | Calendar VIEW                                                    |